# Registration Guide

Summer University

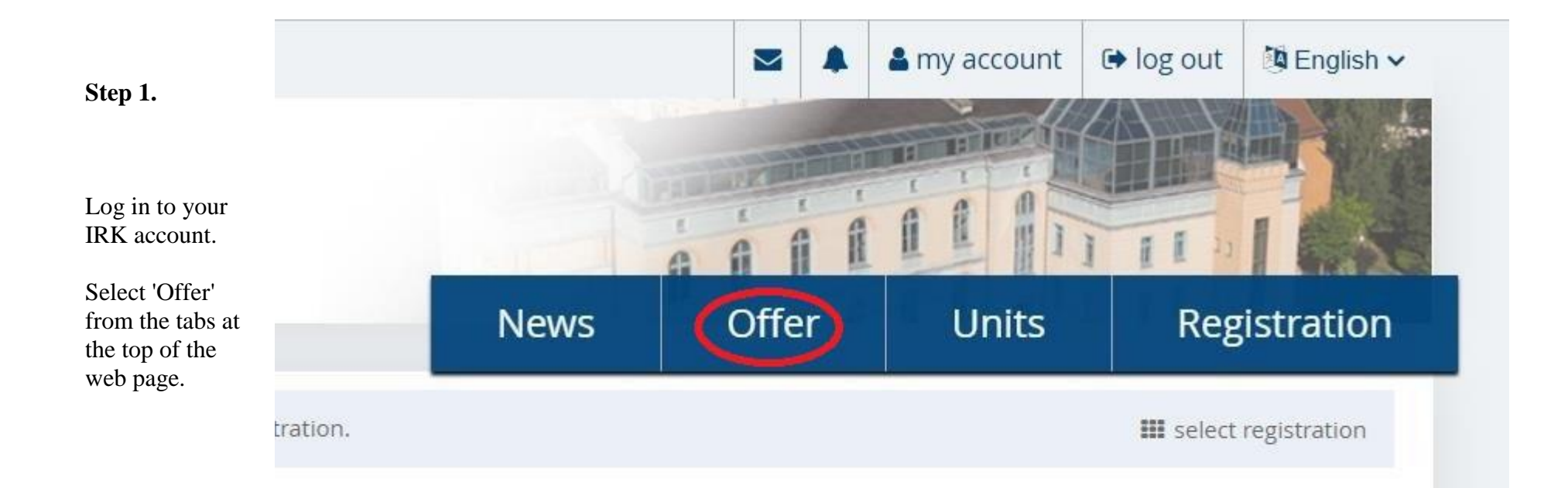

# Step 2.

Select the "Summer University 2025" panel.

# Recruitment for first-cycle, secondcycle and master's degree studies

Recruitment for the academic year 2025-2026

# Short-term studies winter semester (eg. Erasmus+ and bilteral agreements)

Short-term studies winter semester of academic year 2025/2026

# **Recruitment to a doctoral school**

Rekrutacja na rok akademicki 2025/2026

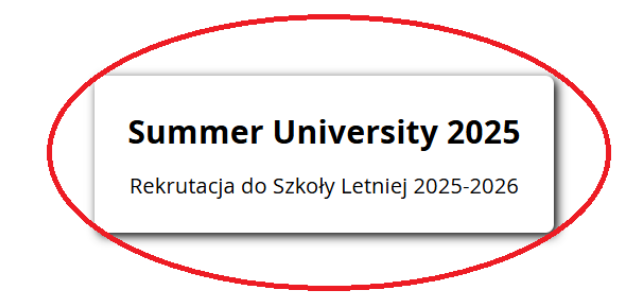

# Winter recruitment 2024/2025

Winter recruitment v

(for employees only)

# Rekrutacja na studia podyplomowe w roku akademickim 2024/2025

Recruitment for the academic year 2024/2025

| Step 3.                                       |                                                                                                    |                                                         |                                           |
|-----------------------------------------------|----------------------------------------------------------------------------------------------------|---------------------------------------------------------|-------------------------------------------|
| Select one<br>of the<br>available<br>courses. | Summer University 2025<br>The offer displayed on this page is limited to the selected registration. If you want to see | the rest of the offer, select a different registration. | C switch registrations 🕱 cancel selection |
|                                               | A → Offer                                                                                                    |                                                         |                                           |
|                                               | Offer                                                                                                    |                                                         |                                           |
|                                               | Filters                                                                                                    | Only with active phase <b>Q</b>                         | <b>T</b> Filter <b>G</b>                  |
|                                               | <ul> <li>Practical English with elements of academic English</li> </ul>                                                | • Teaching English in Theory and Practice               |                                           |

# Practical English with elements of academic English

Step 4.

button.

Click the "Sign up"

☑ Go to edit page → Go to applications

University of Opole

21 July – 1 August 2025

Study, explore and have fun at the heart of Europe!

# THE CORE COURSE - 34H

The aim of the course is to help students achieve fluency in discussing various topics concerning daily and university life and to enable them to express and exchange ideas concerning various issues; to familiarize students with certain terms, idiomatic expressions and grammatical constructions that aim at improving their ability to express themselves well; to enhance speaking, writing, listening and reading skills by introducing specific vocabulary and grammatical forms to develop students' confidence in communicating in English.

"Experience is the teacher of all things".

Julius Caesar

# AFTERNOON WORKSHOPS AND EXCURSIONS – 20 H

Workshops will allow you to practice and expand your communicative skills beyond the classroom environment in natural, spontaneous situations. They will involve such activities as cooking classes, photography workshops, sightseeing trips, professional resume workshops, movie night, as well as meetings with interesting people. The programme also includes a two-day trip to Kraków (Poland's ancient capital) and an afternoon excursion to Moszna castle (optional).

### **Table of contents**

THE CORE COURSE - 34H
 AFTERNOON WORKSHOPS AND EXCURSIONS - 20 H
 The fee for the programme is 870 Euro.

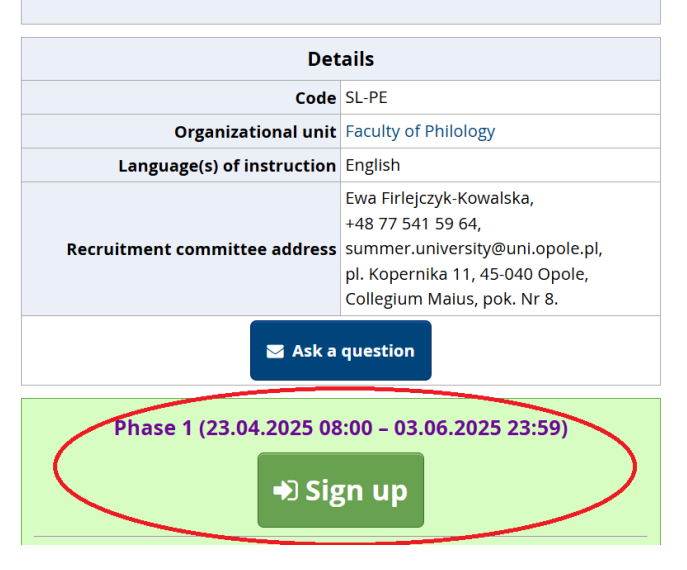

Step 5.

Select Yes (870 EUR) and make the payment.

# IMPORTANT NOTE:

Notice that on the course page the bank account numbers for the fee payment are given. Make sure to include all of the necessary information in the title of the transfer.

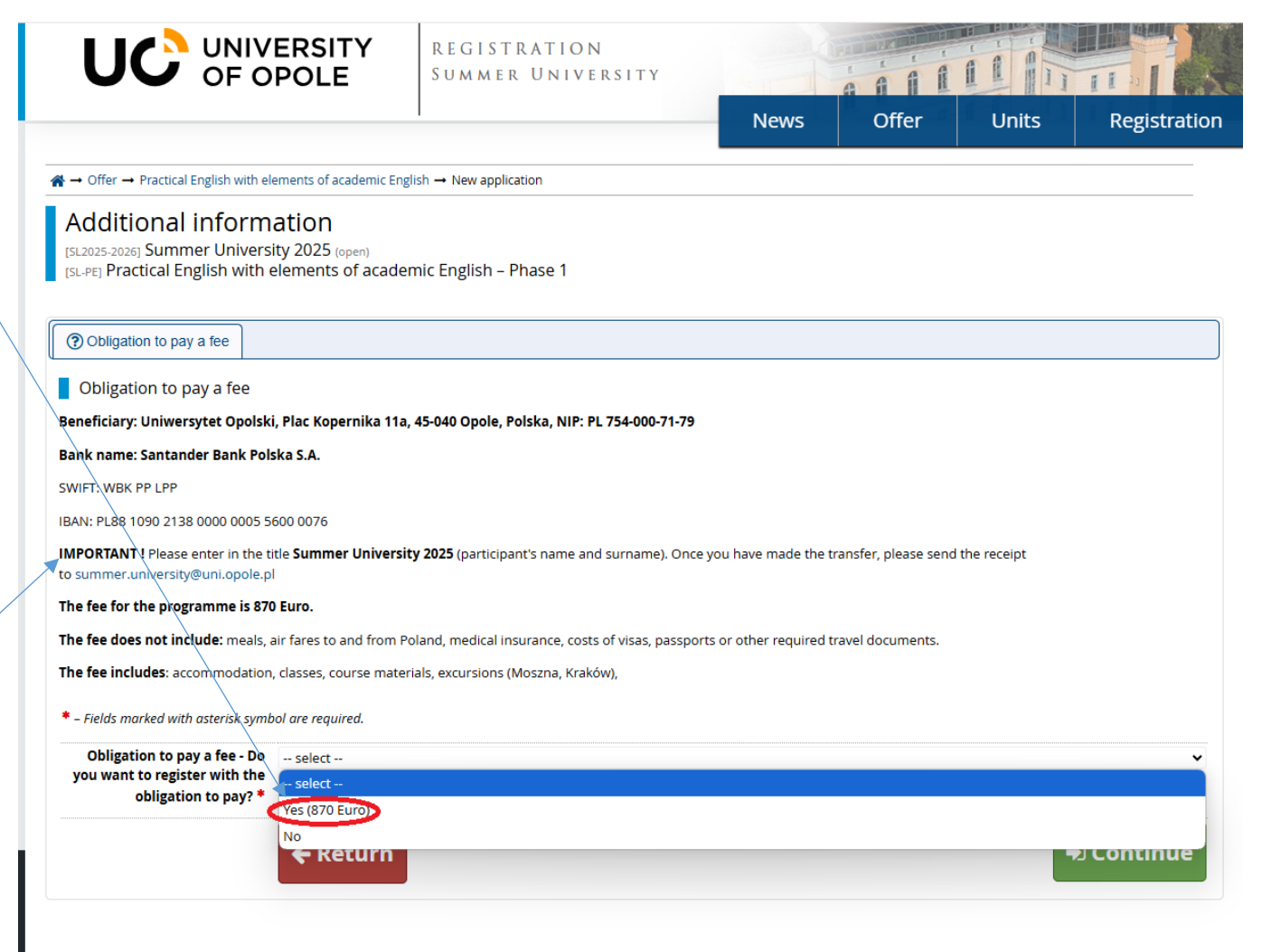

| Beneficiary: Uniwersytet Opolski, Plac Kopernika 11a, 45-040 Opole, Polska | , NIP: PL 754-000-71-79 |
|----------------------------------------------------------------------------|-------------------------|
|----------------------------------------------------------------------------|-------------------------|

### Bank name: Santander Bank Polska S.A.

Attach a confirmation of the payment here.

SWIFT: WBK PP LPP

IBAN: PL88 1090 2138 0000 0005 5600 0076

IMPORTANT ! Please enter in the title Summer University 2025 (participant's name and surname).

### The fee for the programme is 870 Euro.

The fee does not include: meals, air fares to and from Poland, medical insurance, costs of visas, passports or other required travel documents.

The fee includes: accommodation, classes, course materials, excursions (Moszna, Kraków),

| Obligation to pay a fee - Do  | Yes (870 Euro)                                                                                                    |  |
|-------------------------------|----------------------------------------------------------------------------------------------------|--|
| you want to register with the | Beneficiary: Uniwersytet Opolski, Plac Kopernika 11a, 45-040 Opole, Polska, NIP: PL 754-000-71-79 Bank name: Santander Bank Polska S.A. SWIFT: |  |
| obligation to pay? *          | WBK PP LPP IBAN: PL88 1090 2138 0000 0005 5600 0076 Reason: (First name – Family name) Summer school.                                          |  |
| Transfer confirmation         | Wybierz plik Dok1.docx                                                                                                    |  |
|                               | Transfer confirmation                                                                                                    |  |

\* – Fields marked with asterisk symbol are required.

## Step 6.

Go to "My account" and select the "Enrollment applications" tab.

# Practical English with elements of academic English

You have successfully created a recruitment application. Go to the page <u>My account</u> → <u>Enrollment applications</u> to view the list of additional forms and/or documents that need to be printed and submitted.

University of Opole

21 July - 1 August 2025

Study, explore and have fun at the heart of Europei

# THE CORE COURSE - 34H

The aim of the course is to help students achieve fluency in discussing various topics concerning daily and university life and to enable them to express and exchange ideas concerning various issues; to familiarize students with certain terms, idiomatic expressions and grammatical constructions that aim at improving their ability to express themselves well; to enhance speaking, writing, listening and reading skills by introducing specific vocabulary and grammatical forms to develop students' confidence in communicating in English.

"Experience is the teacher of all things".

Julius Caesar

# AFTERNOON WORKSHOPS AND EXCURSIONS – 20 H

Workshops will allow you to practice and expand your communicative skills beyond the classroom environment in natural, spontaneous situations. They will involve such activities as cooking classes, photography workshops, sightseeing trips, professional resume workshops, movie night, as well as meetings with interesting people. The programme also includes a two-day trip to Kraków (Poland's ancient capital) and an afternoon excursion to Moszna castle (optional).

# The fee for the programme is 870 Euro.

### **Table of contents**

THE CORE COURSE - 34H
 AFTERNOON WORKSHOPS AND EXCURSIONS - 20 H
 The fee for the programme is 870 Euro.

| Details                       |                                                                                                    |  |  |
|-------------------------------|----------------------------------------------------------------------------------------------------|--|--|
| Code                          | SL-PE                                                                                                    |  |  |
| Organizational unit           | Faculty of Philology                                                                                                    |  |  |
| Language(s) of instruction    | English                                                                                                    |  |  |
| Recruitment committee address | Ewa Firlejczyk-Kowalska,<br>+48 77 541 59 64,<br>summer.university@uni.opole.pl,<br>pl. Kopernika 11, 45-040 Opole,<br>Collegium Maius, pok. Nr 8. |  |  |
|                               |                                                                                                    |  |  |

🖂 Ask a question

### Phase 1 (23.04.2025 08:00 - 03.06.2025 23:59)

You have already applied in this registration phase.

Your applications (go to my applications):

Summer University 2025
 Phase 1 (23.04.2025 08:00 – 03.06.2025 23:59)

Upcoming phases in this registration:

Phase 2 (04.06.2025 08:00 – 17.06.2025 23:59)

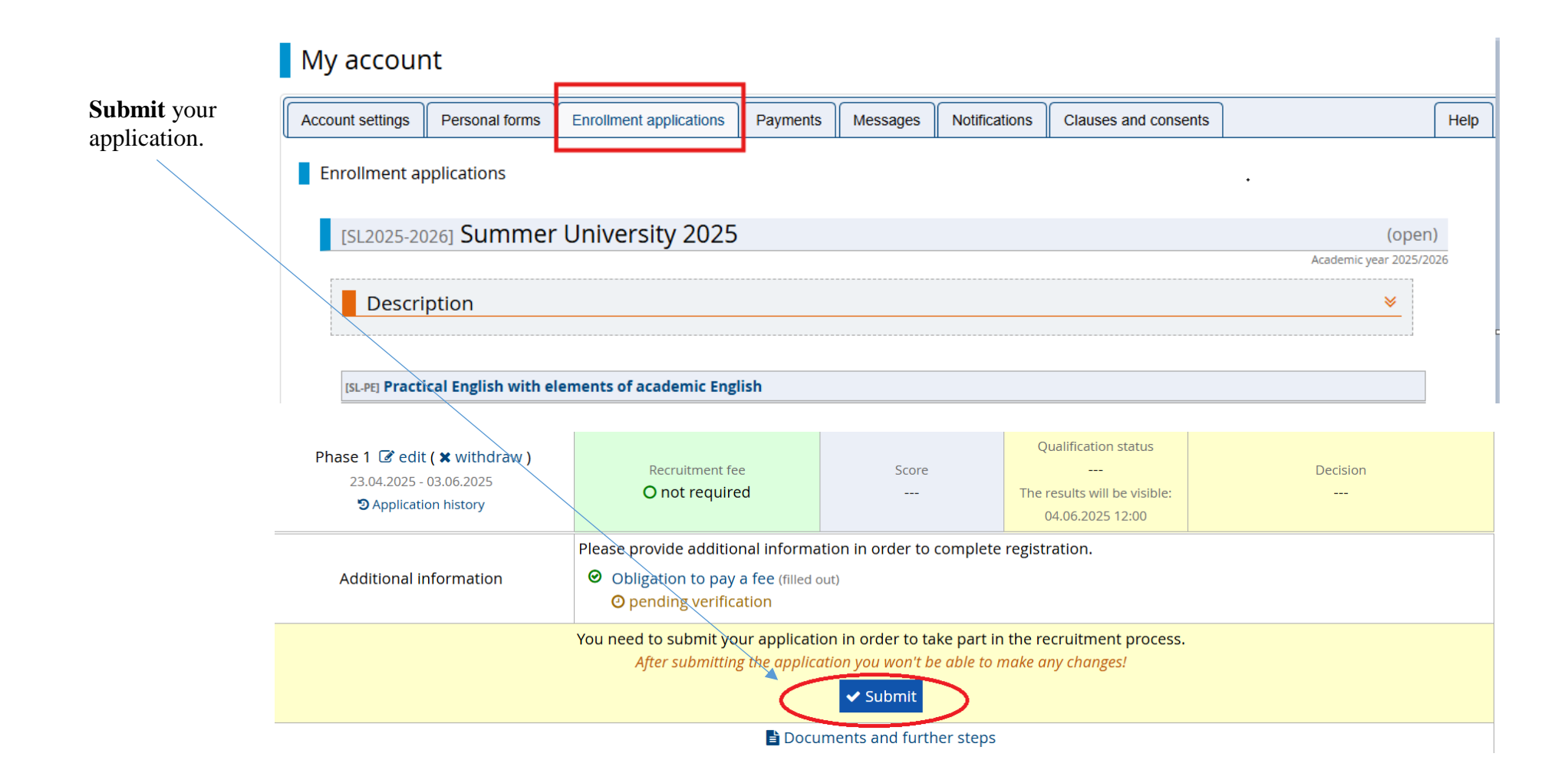

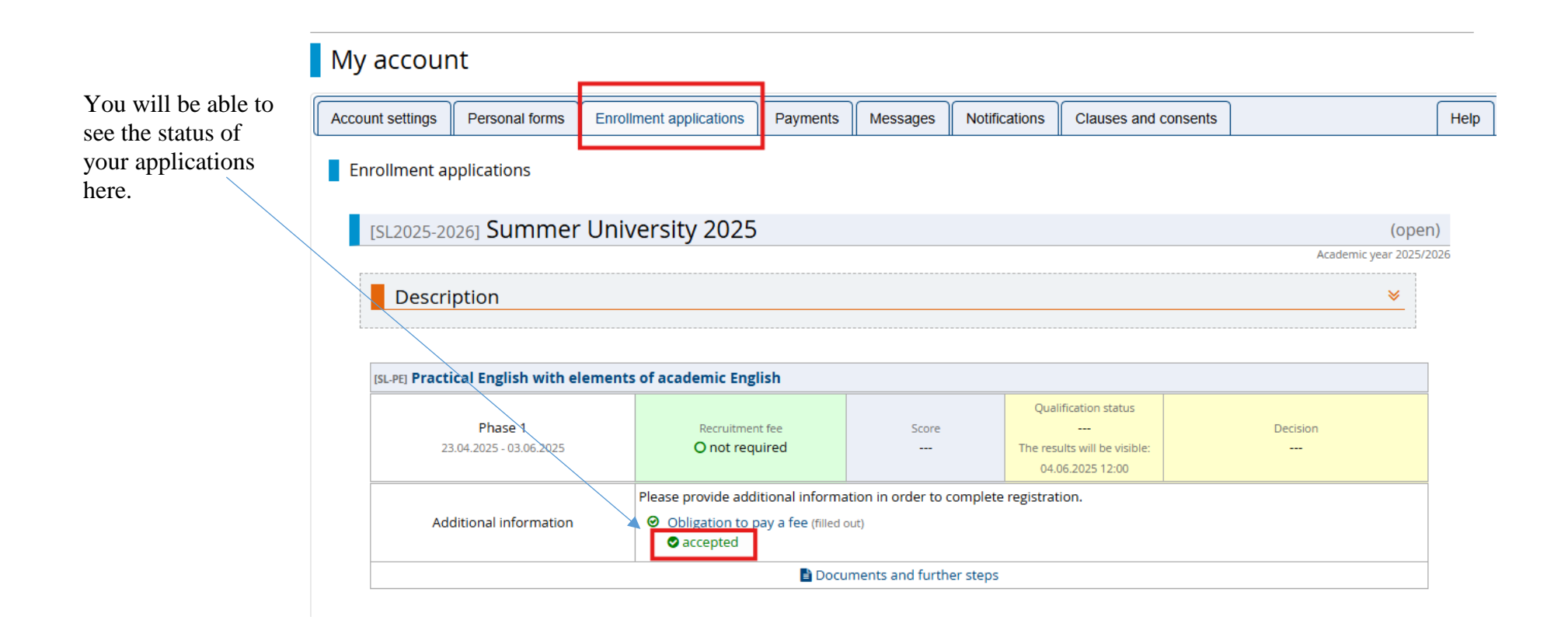

# That's it!

Within two weeks you should receive a message with the details concerning the course!